Ernst C. Zach rEgistrA Hilfetexte

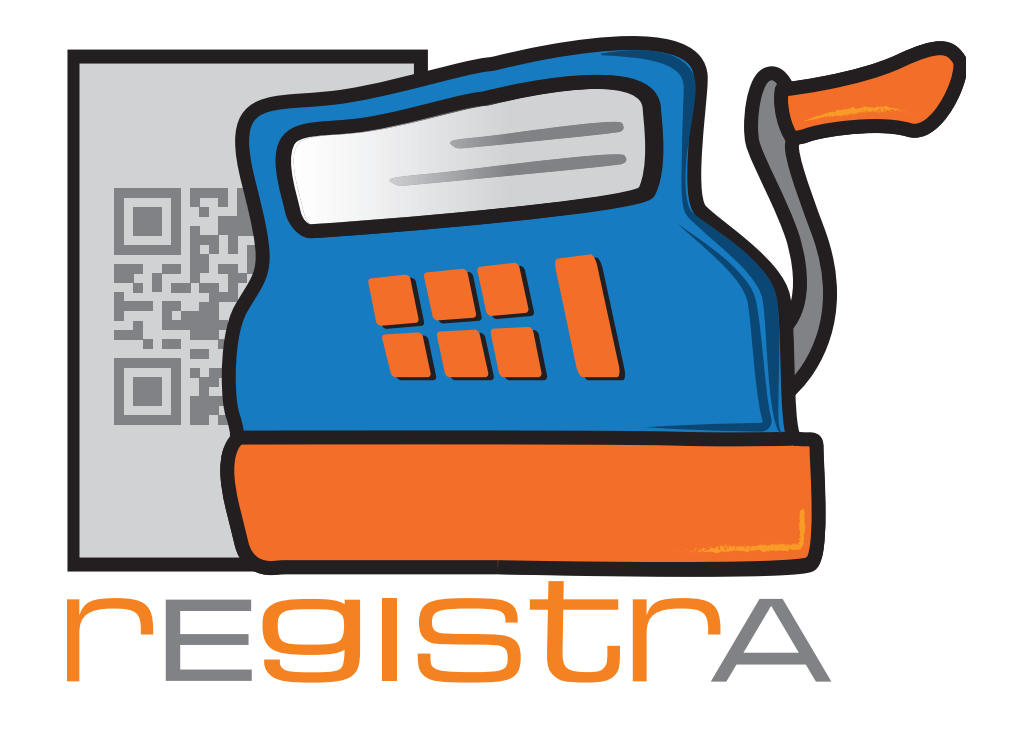

# 08.Artikel

# www.registra.at

rEgistrA © Ernst C. Zach/Alexander Zach 2015-2021

Layout: Lena Zach, BA

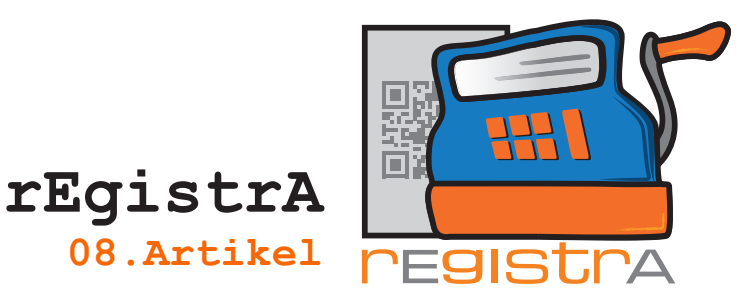

#### 8.1. Mit Artikeln arbeiten

Mit der Artikelliste können einzelne Artikel mit Text, Preisinformationen, Barcode ect. in rEgistrA angelegt werden. Die Artikelliste kann unter Verwalten – Artikelliste geöffnet werden.

|                       | 🛒 rEgistrA 1    | l.32 - Demo-Kass        | a                       |                |                                                                                                    |                  | -       |                |     |
|-----------------------|-----------------|-------------------------|-------------------------|----------------|----------------------------------------------------------------------------------------------------|------------------|---------|----------------|-----|
|                       | Programm        | Belege RKSV             | DEP-Export/Auswer       | tung Imp       | oort Verwa                                                                                                    | lten Konfig      | uratio  | n ?            |     |
|                       |                 |                         |                         |                |                                                                                                    | (unde anlege     | n       |                |     |
|                       | Verein-Re       | echnung                 |                         |                |                                                                                                    | undensuche       |         |                | - 1 |
|                       |                 |                         |                         |                |                                                                                                    | undensaene       |         |                |     |
|                       | Schieds         | sgericht                |                         |                |                                                                                                    | /orlagen verw    | alten   |                |     |
|                       |                 |                         |                         |                | l                                                                                                    | ayout verwal.    | ten     |                |     |
|                       |                 |                         |                         |                |                                                                                                    | Artikelliste     |         |                |     |
|                       |                 |                         |                         |                |                                                                                                    | Artikelliste exp | ortie   | ren            |     |
|                       |                 |                         |                         |                |                                                                                                    | Artikelliste im  | portie  | ren            |     |
|                       |                 |                         |                         |                |                                                                                                    |                  |         |                |     |
|                       |                 |                         | -                       | -              | -                                                                                                    |                  |         |                | ~   |
|                       | Artikelliste    |                         |                         | states in such | and the second second se |                  |         |                |     |
|                       | Nr. Artikelbe   | ezeichnung              | 4                       | Artikel ID E   | inheitenbezeich                                                                                                    | nung Netto       | USt     | Brutto         |     |
| 1111                  | 19 Datalogi     | c Touch TD1100          |                         | S              | tk.                                                                                                    | 45,00            | 20      | 54,00          |     |
|                       | 20 Die Hau      | ptstadt - Robert Menass | e                       | C              | :D                                                                                                    | 15,00            | 20      | 18,00          |     |
| Apportung: Sind       | 22 Franz Jo     | sef Degenhardt - Ausge  | wählte Lieder 1963-2008 | C              | D                                                                                                    | 20,83            | 20      | 25,00          |     |
| Annierkung. Sinu      | 6 Gemalto       | USB-Kartenleser IDBrid  | ge CT40                 | S              | tk.                                                                                                    | 13,50            | 20      | 16,20          |     |
| bereits viele Artikel | 5 Gemalto       | USB-Kartenleser in Stic | kform                   | S              | tk.                                                                                                    | 18,80            | 20      | 22,56          |     |
| in der Artikelliste   | 24 Martin B     | arre - Roads Less Trave | lled                    | C              | D                                                                                                    | 15,90            | 20      | 19,08          |     |
| verfügbar kann ein    | 1 Psychotł      | herapie (50min)         |                         | E              | inh.                                                                                                    | 88,00            | 0       | 88,00          |     |
| hostimmtor Artikol    | 21 Therapy      | Seasons - Garage Club   |                         | C              | :D                                                                                                    | 14,17            | 20      | 17,00          |     |
| bestimmer Artiker     | 23 Tom Har      | nks - Schräge Typen     |                         | C              | D                                                                                                    | 16,67            | 20      | 20,00          |     |
| schnell mit der       |                 |                         |                         |                |                                                                                                    |                  |         |                |     |
| Suchfunktion          | Artikelsuche:   |                         |                         |                |                                                                                                    |                  |         |                | - 1 |
| gefunden werden.      | Suche nach: 🖲 I | Name                    |                         |                |                                                                                                    | 🔲 Ausgeble       | ndete A | rtikel anzeige | en? |
| 0                     | 0               | Barcode                 |                         |                |                                                                                                    |                  |         |                | - 1 |
|                       | 0               | ID                      |                         |                |                                                                                                    |                  |         |                |     |
|                       | auswählen       | anlegen L               | öschen                  |                |                                                                                                    |                  |         | Schließer      | 1   |

In der Artikelliste kann nach "Name","Barcode" und "Artikel-ID" gesucht und mit "auswählen" angezeigt werden.

Mit "Ausgeblendete Artikel anzeigen?" kann defininiert werden, ob Artikel, die derzeit zur besseren Übersicht ausgeblendet sind, trotzdem angezeigt werden sollen.

Ein neuer Artikel kann mit "anlegen" eingetragen werden.

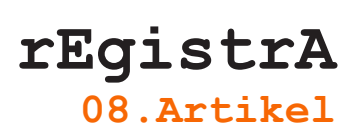

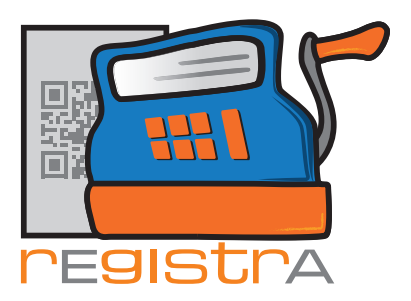

Am unteren Rand des Fensters der Artikelliste befindet sich die Option anlegen. Klickt man darauf öffnet sich die Funktion für das Anlegen eines neuen Artikels inklusive Netto- und Brutto-Preis pro Einheit (z.B. Stück, Liter, Kilo usw.).

| Artikel: 24 Ansehen/Ände  | ern           |              | -    | <b>E</b>                  |
|---------------------------|---------------|--------------|------|---------------------------|
| Artikelbezeichnung:       |               |              |      |                           |
| Martin Barre - Roads Less | Travelled     |              |      |                           |
| Einheitenbezeichnung:     | Preis pro Eir | nheit Netto: | USt  | Preis pro Einheit Brutto: |
| CD                        | 15.90         |              | 20 💌 | 19.08                     |
| Barcode:                  |               | Artikel ID:  |      |                           |
| 889466101120              |               | cd01         |      | 🔲 Artikel ausblenden?     |
| speichern                 |               |              |      | Schließen                 |

Barcode: Eingabefeld zum Barcode. Dieses kann mit dem Barcodescanner befüllt werden. Hierbei wird gleich geprüft. ob der angegebene Barcode bereits vorhanden ist.

Artikel ID: Hier kann eine weitere Artikelbezeichung angegeben werden - diese wird aktuell nur für die Suche verwendet und nicht am Beleg angezeigt.

Artikel ausblenden: wenn ausgewählt wird der Artikel in der Artikelliste nicht mehr angezeigt (für bessere Übersicht bei nicht mehr verwendeten oder verfügbaren Artikeln).

Nach dem Befüllen der Felder kann der Artikel gespeichert werden, indem man mit erstellen bestätigt. Der neu erstellte Artikel erscheint nun in der Artikelliste.

|                      |                                                                     |            | and the second second se |             |         |                              |    |
|----------------------|---------------------------------------------------------------------|------------|----------------------------------------------------------------------------------------------------|-------------|---------|------------------------------|----|
| Nr.                  | Artikelbezeichnung                                                  | Artikel ID | Einheitenbezeichnung                                                                                                    | Netto       | USt     | Brutto                       |    |
| 19                   | Datalogic Touch TD1100                                              |            | Stk.                                                                                                    | 45,00       | 20      | 54,00                        |    |
| 20                   | Die Hauptstadt - Robert Menasse                                     |            | CD                                                                                                    | 15,00       | 20      | 18,00                        | (  |
| 22                   | Franz Josef Degenhardt - Ausgewählte Lieder 1963-2008               |            | CD                                                                                                    | 20,83       | 20      | 25,00                        | 11 |
| 6                    | Gemalto USB-Kartenleser IDBridge CT40                               |            | Stk.                                                                                                    | 13,50       | 20      | 16,20                        | (  |
| 5                    | Gemalto USB-Kartenleser in Stickform                                |            | Stk.                                                                                                    | 18,80       | 20      | 22,56                        |    |
| 24                   | Martin Barre - Roads Less Travelled                                 |            | CD                                                                                                    | 15,90       | 20      | 19,08                        |    |
| 1                    | Psychotherapie (50min)                                              |            | Einh.                                                                                                    | 88,00       | 0       | 88,00                        |    |
| 21                   | Therapy Seasons - Garage Club                                       |            | CD                                                                                                    | 14,17       | 20      | 17,00                        |    |
| 23                   | Tom Hanks - Schräge Typen                                           |            | CD                                                                                                    | 16,67       | 20      | 20,00                        |    |
| Artikelsu<br>Suche n | che:<br>ach: © Name<br>© Barcode<br>© ID<br>ablen anlegen   Löschen |            |                                                                                                    | C Ausgebler | ndete A | Artikel anzeige<br>Schließer | n? |

Jeder gespeicherte Artikel kann selbstverständlich auch geändert werden. Mit Doppelklick auf den erstellten Artikel oder mit der Option auswählen in der Artikelliste lässt sich der Artikel öffnen und ändern.

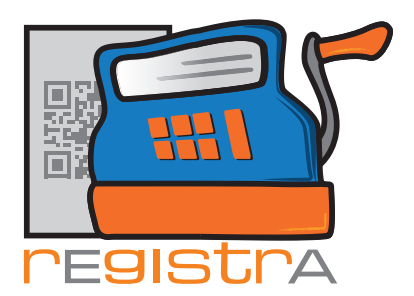

### 8.2. Einen Artikel im Beleg hinzufügen

| BEACHTE: Hilfetext 14-Barcodescanner                                                                                                    |      |
|----------------------------------------------------------------------------------------------------|------|
| Jeder Artikel, der bereits in der Artikelliste aufgenommen wurde, kann in einem<br>neuen Beleg eingefügt werden. Anzahl/Menge des Artikels können im neuen Bele<br>bestimmt werden. | ġ    |
| Man öffnet den neuen Beleg im Menü unter Beleg - Beleg erstellen.                                                                                                    |      |
| 🛒 rEgistrA 1.01 - Testkassa - Anmeldung: LENA                                                                                                    |      |
| Programm Belege RKSV DEP-Export/Auswertung Import Verwalten Konfiguration ?                                                                                                    |      |
| Beleg erstellen                                                                                                    |      |
| Beleg mit Vorlage erstellen                                                                                                    |      |
| Tricing and the sector of the                                                                                                    |      |
| e: Vorlage-Button erstellen                                                                                                    |      |
| Liste der Belege                                                                                                    |      |
|                                                                                                    |      |
|                                                                                                    |      |
|                                                                                                    |      |
|                                                                                                    |      |
| 🛒 Neuen Beleg erstellen                                                                                                    |      |
| Beleg KNr: 0 - kein Kunde ausgewählt Kundennummer: 0 1                                                                                                    | ?    |
| Vorlagenummer: 0 - Keine Vorlage in Verwendung angezeigte Einträge: 1 - 6 von: 1                                                                                                    |      |
| verrechnet wird netto USt brutto                                                                                                    |      |
| 0.00 20 - 0.00 Q                                                                                                    | -111 |
|                                                                                                    |      |
|                                                                                                    |      |
|                                                                                                    |      |
|                                                                                                    |      |
|                                                                                                    |      |
|                                                                                                    |      |
|                                                                                                    |      |
|                                                                                                    |      |
|                                                                                                    |      |
| Belegart: Bar V Summen: 0 0                                                                                                    | -    |
|                                                                                                    |      |
| Layout Nummer: 1 ? A4-Standard                                                                                                    |      |
| Layout Nummer: 1 ? A4-Standard   Erstellen Testen als neue Vorlage speichern Vorlage aktualisieren                                                                                  |      |
| Layout Nummer: 1 ? A4-Standard<br>Erstellen Testen als neue Vorlage speichern Vorlage aktualisieren                                                                                 |      |

rEgistrA

08.Artikel

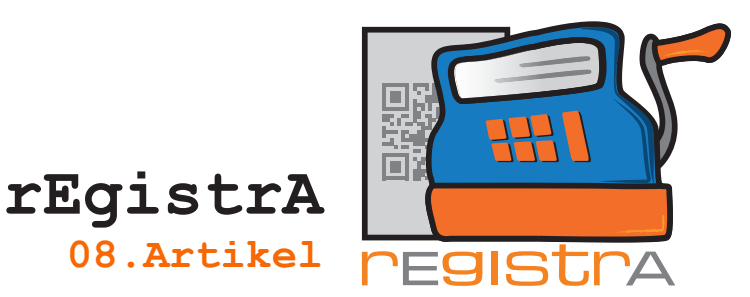

Um einen zuvor hinzugefügten Artikel in den neuen Beleg einzufügen klickt man in der entsprechenden Zeile auf die Lupe. Damit öffnet sich die Artikelliste und man kann mit einem Doppelklick (oder mit der Option auswählen) den Artikel ganz einfach in den neuen Beleg einfügen.

| 🛒 Ar          | tikelliste         |                      |       |     | - 🗆 X     |
|---------------|--------------------|----------------------|-------|-----|-----------|
| Nr.           | Artikelbezeichnung | Einheitenbezeichnung | Netto | USt | Brutto 🔺  |
| 1             | Äpfel              | KG                   | 1,80  | 10  | 1,98      |
| 3             | Bananen            | KG                   | 1,80  | 10  | 1,98      |
| 4             | Brot               | KG                   | 2,30  | 10  | 2,53      |
| 8             | Eier               | STK                  | 0,45  | 10  | 0,50      |
| 2             | Erdäpfel           | KG                   | 1,70  | 10  | 1,87      |
| 7             | Kopfsalat          | STK                  | 1,10  | 10  | 1,21      |
| 5             | Mehl               | KG                   | 0,90  | 10  | 0,99      |
| 6             | Milch              | L                    | 1,20  | 10  | 1,32      |
|               |                    |                      |       |     |           |
|               |                    |                      |       |     |           |
| Artike<br>au: | suche:             |                      |       |     | Schließen |

| Beleg                | KI              | Nr: 0 - kein | Kunde au | sgewählt |      |             | Kundenr     | nummer:   | 0 ?        |
|----------------------|-----------------|--------------|----------|----------|------|-------------|-------------|-----------|------------|
| /orlagenummer: 0 - k | Keine Vorlage i | n Verwendu   | ung      |          |      | an          | gezeigte Ei | nträge: 1 | - 6 von: 3 |
|                      | ve              | rrechnet wi  | ird      |          |      | netto       | USt         | brutto    |            |
| Erdäpfel             |                 | 2            | KG       | 1.70     | 1.87 | 3.40        | 10 🔻        | 3.74      | <u>q</u> - |
| Äpfel                |                 | 1            | KG       | 1.80     | 1.98 | 1.80        | 10 💌        | 1.98      | ٩          |
| Eier                 |                 | 6            | STK      | 0.45     | 0.50 | 2.73        | 10 💌        | 3.00      | ٩          |
|                      |                 |              |          |          |      |             | 20 💌        |           | Q          |
|                      |                 |              |          |          |      |             |             |           |            |
|                      |                 |              |          |          |      |             |             |           |            |
|                      |                 |              |          |          |      |             |             |           | Ŧ          |
| Belegart: Bar        |                 | J            |          |          | Su   | mmen: 7.93  |             | 8.7       | 2          |
| Belegart: Bar        | ? [A4-S         | ▼<br>tandard |          |          | Su   | immen: 7.93 |             | 8.7       | 2          |

Tipp: Statt auf die Lupe zu klicken, kann mit der Tastenkombination Alt-A die Artikelliste schnell und direkt aufgerufen werden.

Sehr einfach ist auch das Hinzufügen von Artikeln mit Hilfe eines Barcodescanners. (siehe. Hilfetext 14- Barcodescanner).

Anmerkung: Mit der Option anlegen, kann auch während der Belegerstellung ein neuer Artikel zu Artikelliste hinzugefügt werden.

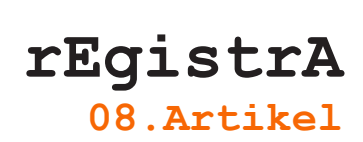

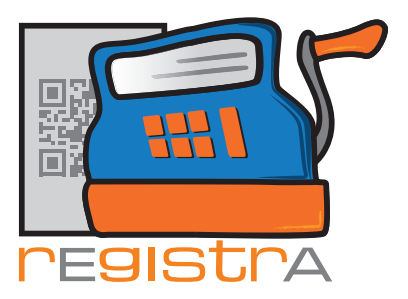

Jeder Artikel kann jetzt auch noch bearbeitet werden.

- Die Anzahl,
- die Einheit und
- der Einheitspreis

können noch manuell geändert werden. Der neue Preis für mehr Einheiten, als ursprünglich hinzugefügt, errechnet sich automatisch (in den drei Fenstern auf der rechten Seite - grau hinterlegt). Danach den Beleg wie gewohnt erstellen.

Im Ausdruck des Belegs wird in der Folge auch der Einheitenpreis angezeigt. Im Hauptmenü unter Konfiguration - Einstellungen kann festgelegt werden, ob der Preis "netto" oder "brutto" zur Darstellung und Berechung verwendet wird.

| 5-1-Kassa/2017                        |              | Seite 1 |
|---------------------------------------|--------------|---------|
| Durf Dr. Simural Fraud                |              |         |
| Neurologe und Tiefenneuchologe        |              |         |
| Ödipusstraße 55                       |              |         |
| 1020 Wien                             |              |         |
| praxia@freud.org                      |              |         |
|                                       |              |         |
|                                       |              |         |
| Susi Gute                             |              |         |
| Fröhlichganne 2                       |              |         |
| 4455 Happy Town                       |              |         |
|                                       |              |         |
| susi@mail.com                         |              |         |
|                                       |              |         |
|                                       |              |         |
|                                       |              |         |
|                                       |              |         |
| Beleg: 5-1-Kassa/2017                 |              |         |
|                                       |              |         |
| Bezeichnung                           | Netto USt. % | Brutto  |
| 2 KG á 1,87 Erdäpfel                  | 3,40 10      | 3,74    |
| 1 KG á 1,98 Apfel                     | 1,80 10      | 1,98    |
| 6 STK ź 0,50 Eier                     | 2,73 10      | 3,00    |
|                                       |              |         |
| Summe                                 | 7,93         | 8,72    |
| Zahlungsart: Bar                      |              |         |
|                                       |              |         |
| mer 103. 0.70                         |              |         |
| USt. 10%: 0,79                        |              |         |
| USt. 10%: 0,79                        |              |         |
| USt. 10%: 0,79                        |              |         |
| ust. 10%: 0,79<br>28.01.2017-19:59:50 |              |         |
| USt. 10%: 0,79<br>28.01.2017-19:59:50 |              |         |
| USt. 10%: 0,79<br>28.01.2017-19:59:50 |              |         |
| USt. 10%: 0,79<br>28.01.2017-19:59:50 |              |         |
| USt. 10%: 0,79<br>28.01.2017-19:59:50 |              |         |
| UBL. 10%: 0,79<br>28.01.2017-19:59:50 |              |         |
| UBt. 10%: 0,79<br>28.01.2017-19:59:50 |              |         |
| UBt. 10%: 0,79<br>28.01.2017-19:59:50 |              |         |
| USt. 10%: 0,79<br>28.01.2017-19:59:50 |              |         |
| UBL. 10%: 0,79<br>28.01.2017-19:59:50 |              |         |
| UBL. 10%: 0,79<br>28.01.2017-19:59:50 |              |         |
| UBL. 10%: 0,79<br>28.01.2017-19:59:50 |              |         |
| UBL. 10%: 0,79<br>28.01.2017-19:59:50 |              |         |
| UBL. 10%: 0,79<br>28.01.2017-19:59:50 |              |         |
| UBL. 10%: 0,79<br>28.01.2017-19:59:50 |              |         |
| UBL. 10%: 0,79<br>28.01.2017-19:59:50 |              |         |
| USL. 10%: 0,79<br>28.01.2017-19:59:50 |              |         |

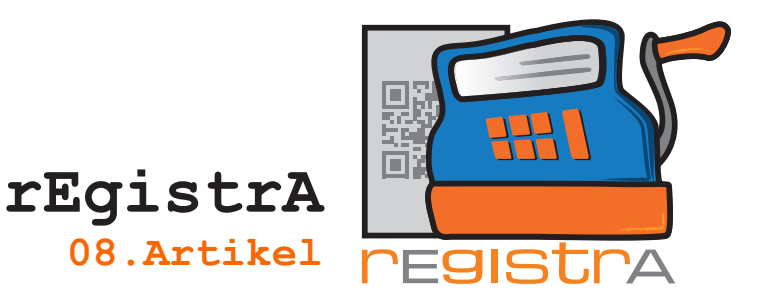

### 8.3. Artikelliste exportieren und importieren

Über "Verwalten - Artikelliste exportieren" kann die aktuell in rEgistrA angelegte Artikelliste in eine durch Tabellenkalkulationen (wie z.B. Excel) verarbeitbare CSV-Datei exportiert werden.

Über "Verwalten - Artikelliste importieren" kann eine im CSV-Format vorliegende, dem vorgegeben Format folgende (vergleiche "Artikelliste exportieren") CSV-Datei importiert werden